# trotec

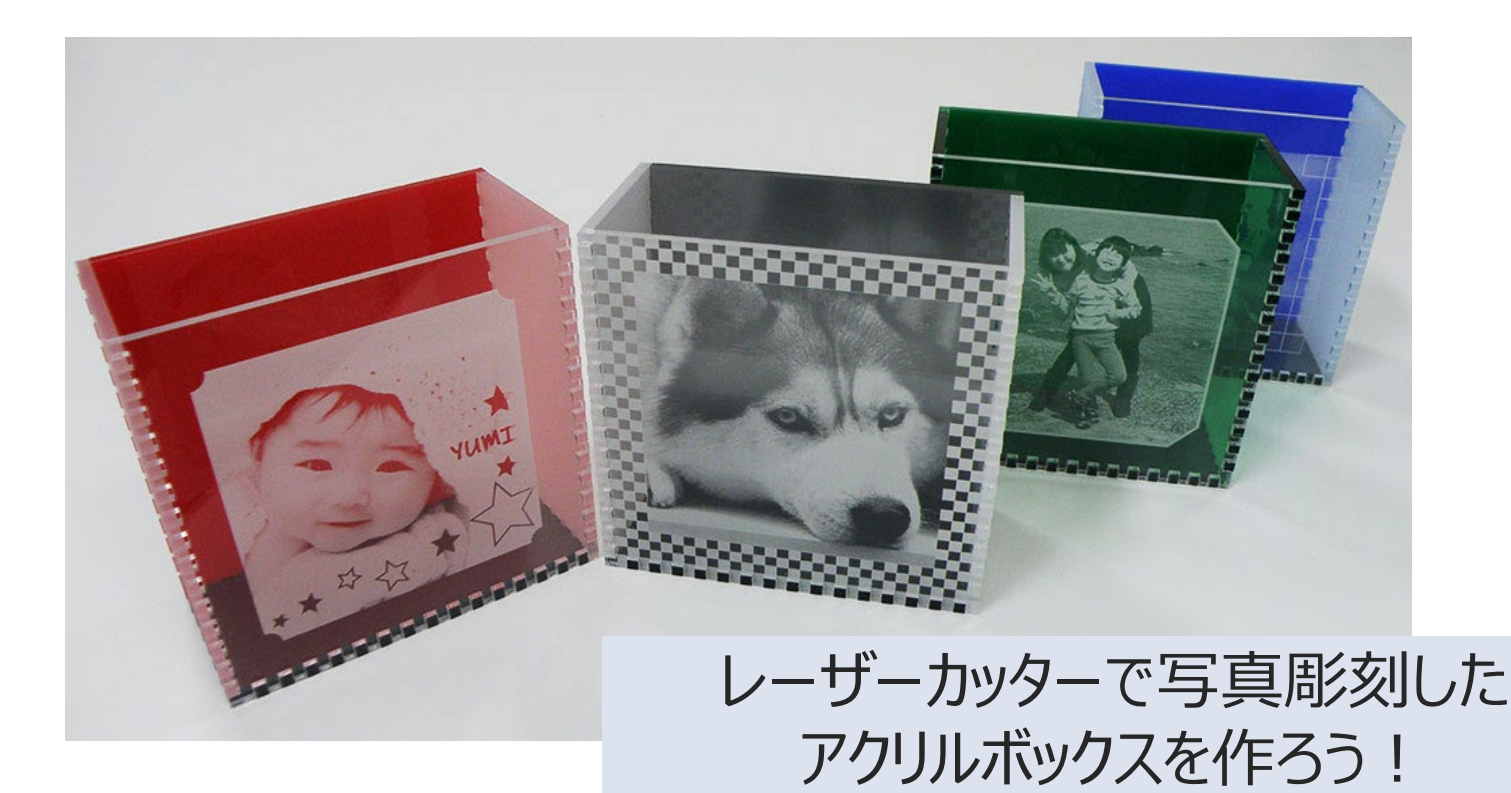

### **Trotec Workshop Document**

ワークショップ資料

※本資料について、トロテック・レーザー・ジャパン(株)の許可なく、無断転載・転用・複製・配布等の行為はご遠慮ください。 また営利目的による使用もご遠慮ください。

### → トロテックのご紹介

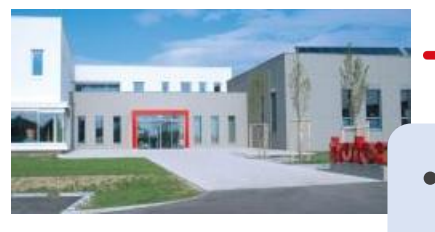

Trotec (Headquarter) Austria

→ 欧州オーストリア本社のレーザー加工機メーカー

- 設立:1997年
- 1912年創業のスタンプメーカー、Trodatグループの一員
- 世界17 ヵ国に現地法人を設立
- 世界90 ヵ国以上で販売・サービスを展開
- 全世界の従業員数:550名
- 2013年以来、プロッタータイプの販売台数と売上高は世界No.1

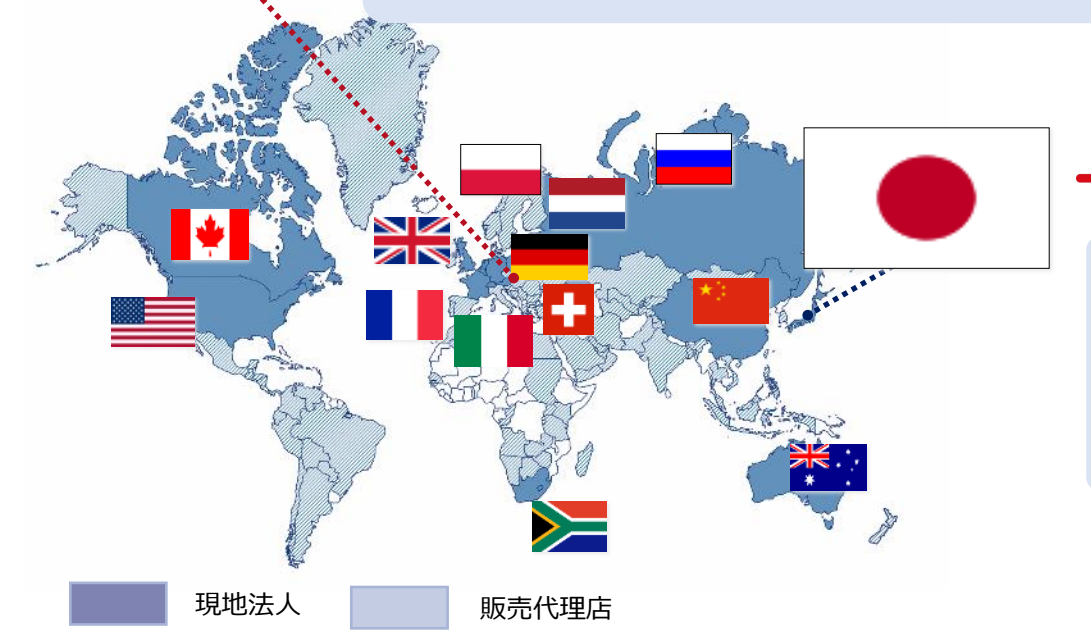

### → トロテック・レーザー・ジャパン

- トロテックの日本法人
- 設立:2006年
- 東京本社、大阪営業所

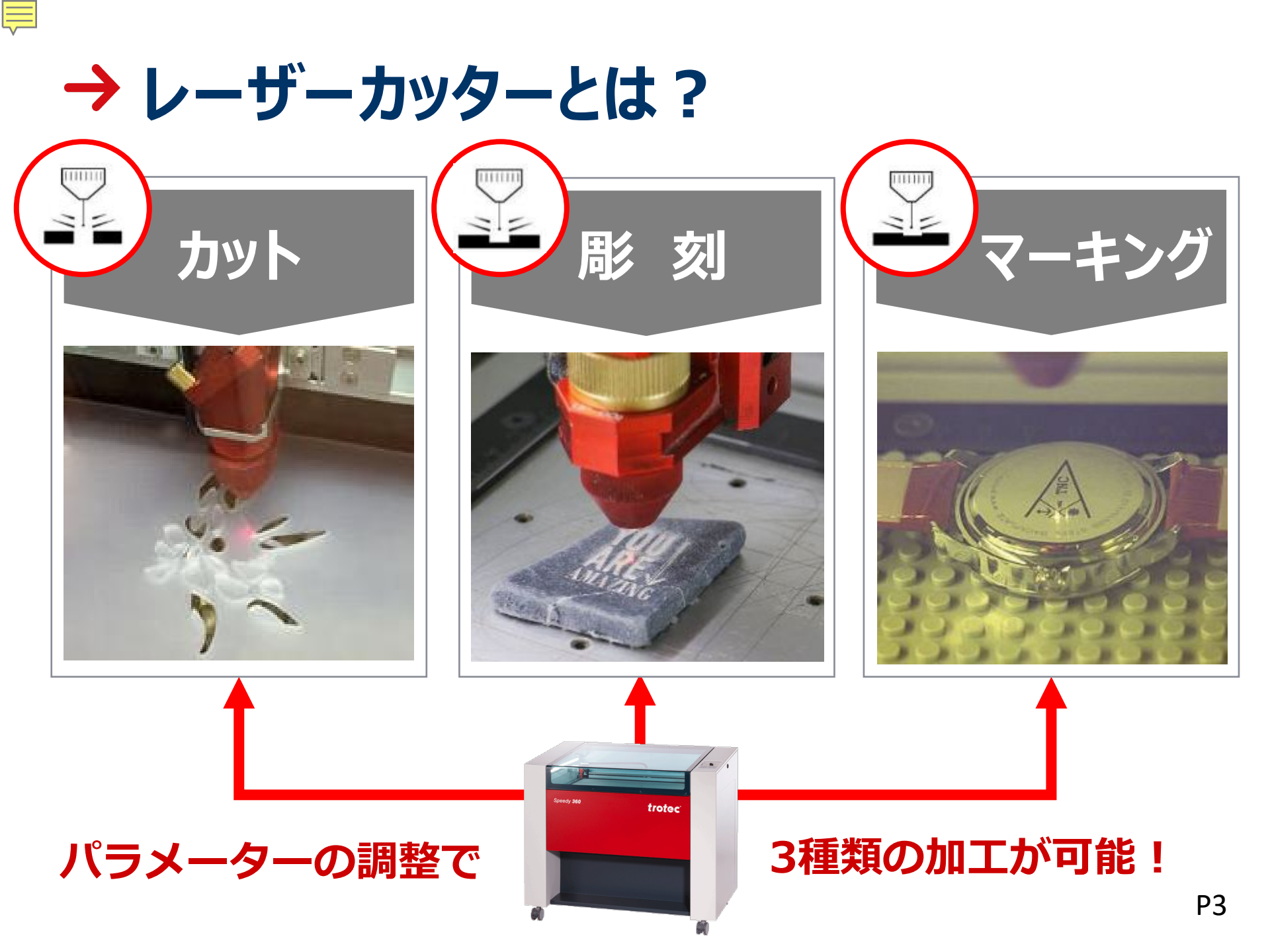

### → レーザーで加工できる材料と用途

15 18 18

|               | 材料                                                       | 加工の種類                   | レーザー発振器      |
|---------------|----------------------------------------------------------|-------------------------|--------------|
|               | アクリル、木材、皮革、紙、布、フェルト                                      | カット・彫刻・マーキング            | CO2レーザー      |
|               | ガラス、石材                                                   | 彫刻・マーキング<br>※カットはできません。 | CO2レーザー      |
|               | 金属、プラスチック樹脂等                                             | 彫刻・マーキング<br>※カットはできません。 | ファイバーレーザー    |
|               | r<br>p<br>r<br>r<br>r<br>r<br>r<br>r<br>r<br>r<br>r<br>r | 美品       紙のXmasカード      |              |
| PP(<br>(<br>デ | (ポリプロピレン)<br>のランプシェード<br>ニムバッグ<br>布・革製品                  |                         | DFールハウス ガラス瓶 |
|               |                                                          | NOULA<br>MDFの模型         | ンダント ボールペン   |

※レーザー加工できる材料と加工の種類について、詳しくは 右QRコードを読み取って、トロテック・サイトをご覧ください。

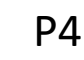

### → レーザー加工の流れ

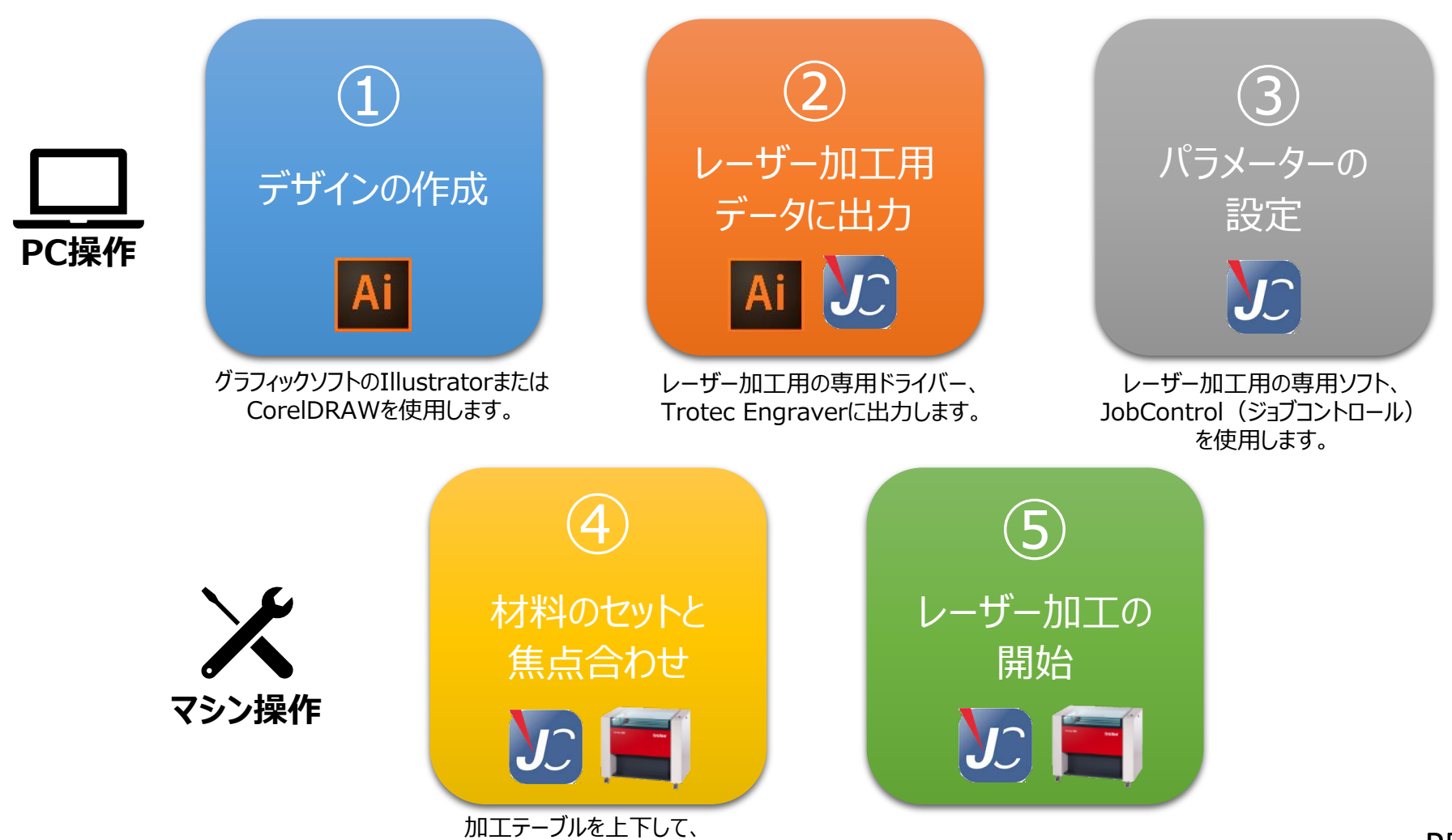

フォーカスツールで位置決めします。

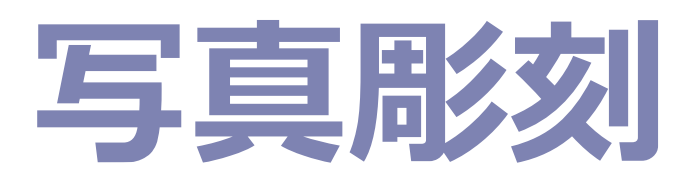

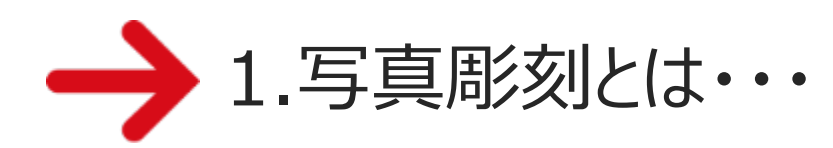

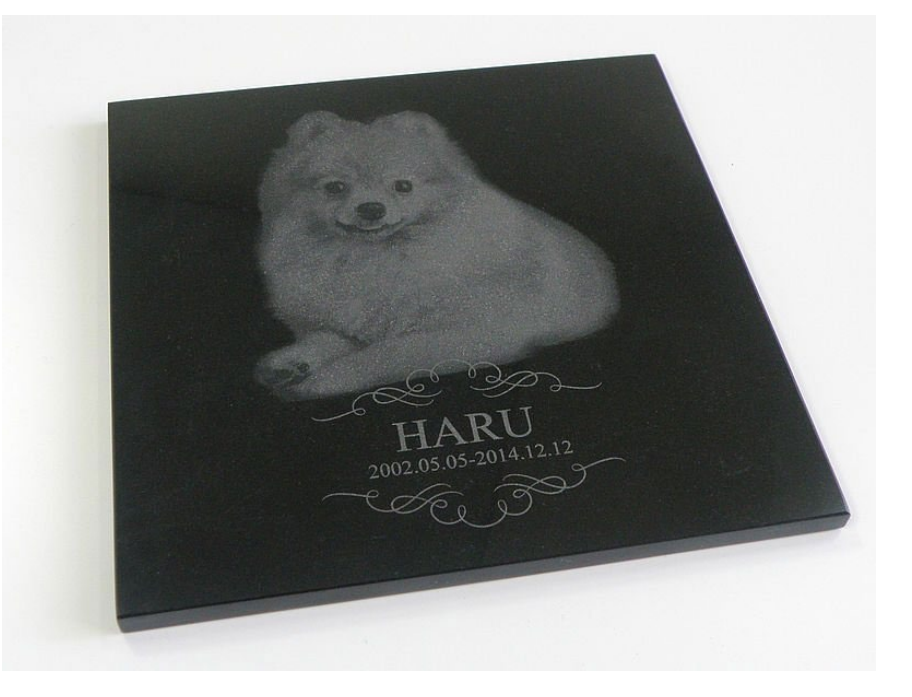

写真画像を2階調に変換し、変換したデータをレーザーで濃淡表現することによって写真彫刻を行います。

トロテックのレーザーソフトウェア、JobControl(ジョブコントロール)には、写真彫刻に便利な機能 (写真を最適化モード等)も用意されているので、写真加工に不慣れな方でもある程度、綺麗な レーザー彫刻を施すことができます。

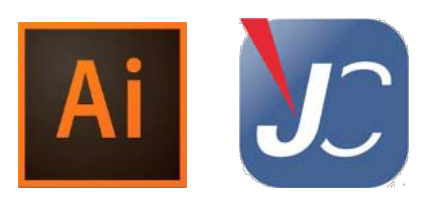

### → 1.1 写真彫刻できる材料とは?

基本的にレーザー加工機でラスター彫刻できる材料には可能です。 ただし、熱に弱く、薄すぎる材料、あるいは凹凸の強い材料などは表現が難しくなります。

【材料例】

- アクリル(キャスト> 押出)
- 木材
- 皮革
- ガラス
- 石(濃い色 > 薄い色)
- 紙(濃い色 > 薄い色)
- 厚みのある綿系の生地(例:デニム)
- アルマイト
- 金属板(ステンレス、真鍮)\*1
- プラスチック(ABS)\*1

> 左の材料の方が表現しやすい \* 1 ファイバーレーザー使用

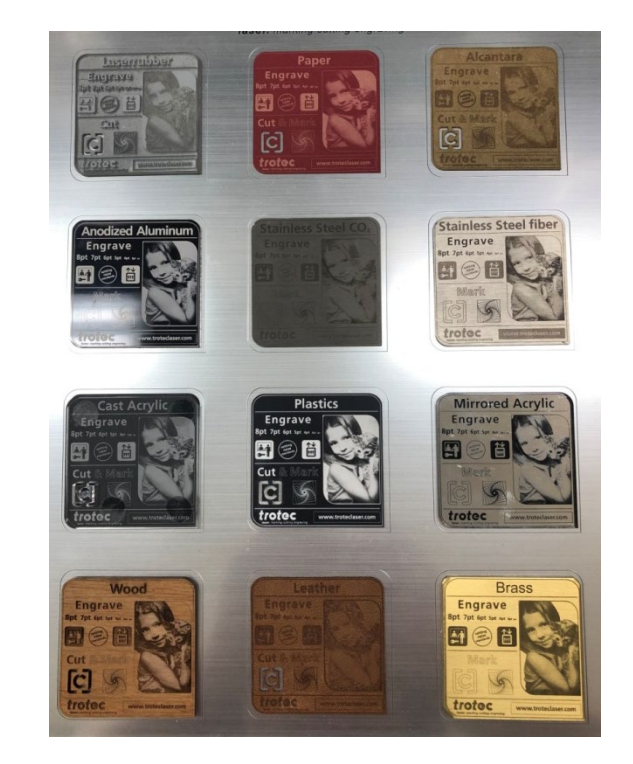

- レーザーが照射した材料の表面には色の変化が起こります。
- 例:黒い材料にレーザーを照射すると白い彫刻になります。

材料の種類や濃淡、さらにレーザーパワーの強さによって色の変化は異なるので、 画像データをポジデータのままにするか、あるいはネガデータに変換するなどの処理が必要になります。

### → 1.2 画像のモード

Ai

ビットマップ系の写真・イラスト等には様々なモードがありますが、レーザーの写真彫刻では、 「カラー」「グレースケール」「モノクロ」の3種類に分けることができます。

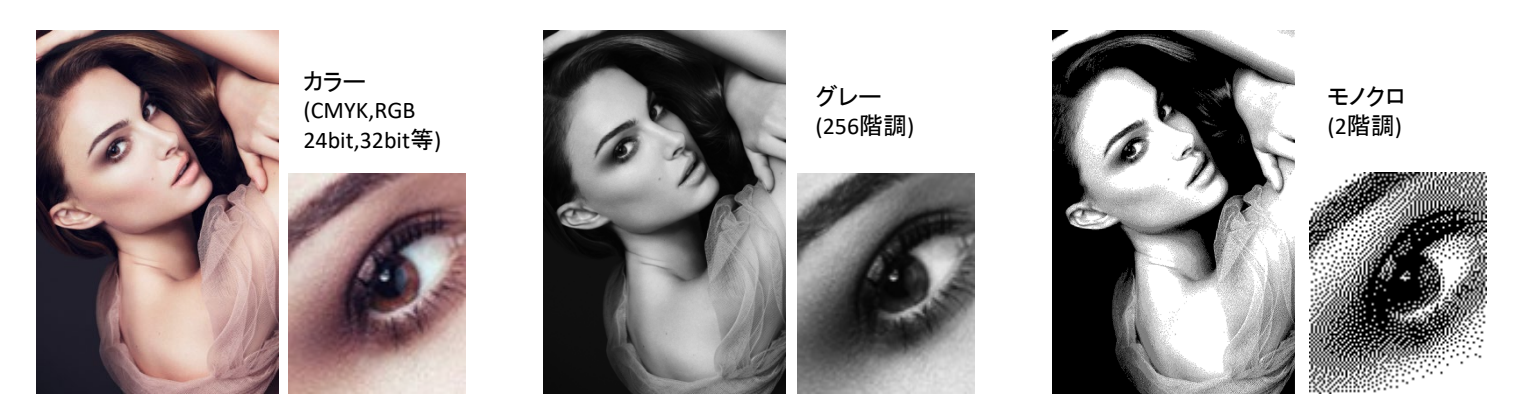

レーザーで加工する際は最終的にレーザー痕がある or なしの表現になるため、基本的に上記のどの モードでも出力ができます。本ワークショップではレーザー加工用ソフトウェアJobControl(ジョブコントロー ル)のハーフトーン生成のオート機能を使用するため、「グレースケール」で出力することをおすすめします。

カラーモードで出力する場合、自分の予想と実際に彫刻された結果に ギャップがでることがありますので注意しましょう。 モノクロモードの場合、JobControlがすでにハーフトーンになっている 写真データに更にハーフトーンをかけるため、モアレ現象が出てしまいます。 (右図参照)

推奨解像度:写真画像の解像度は300dpiを推奨します。 これは画像自体の解像度であり、JobControlの出力プリンタドライバーに 設定されている解像度とは異なります。また、300dpi以上の高解像度な 写真画像でも、必ず詳細な加工になるわけではありません。(レーザービー ムのスポット径サイズに関係しますので、レーザーでは300dpi以上の表現 が難しい。)

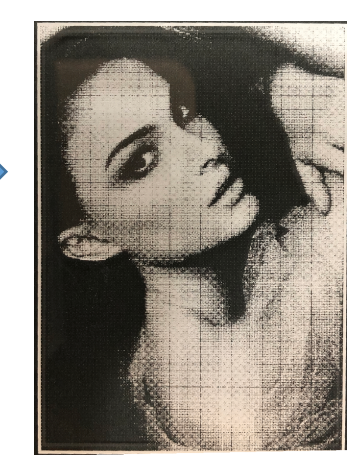

### → 1.3 画像の調整

カラー画像・グレースケール画像に関しては、グラフィックソフト上で画像調整が必要な場合もあります。

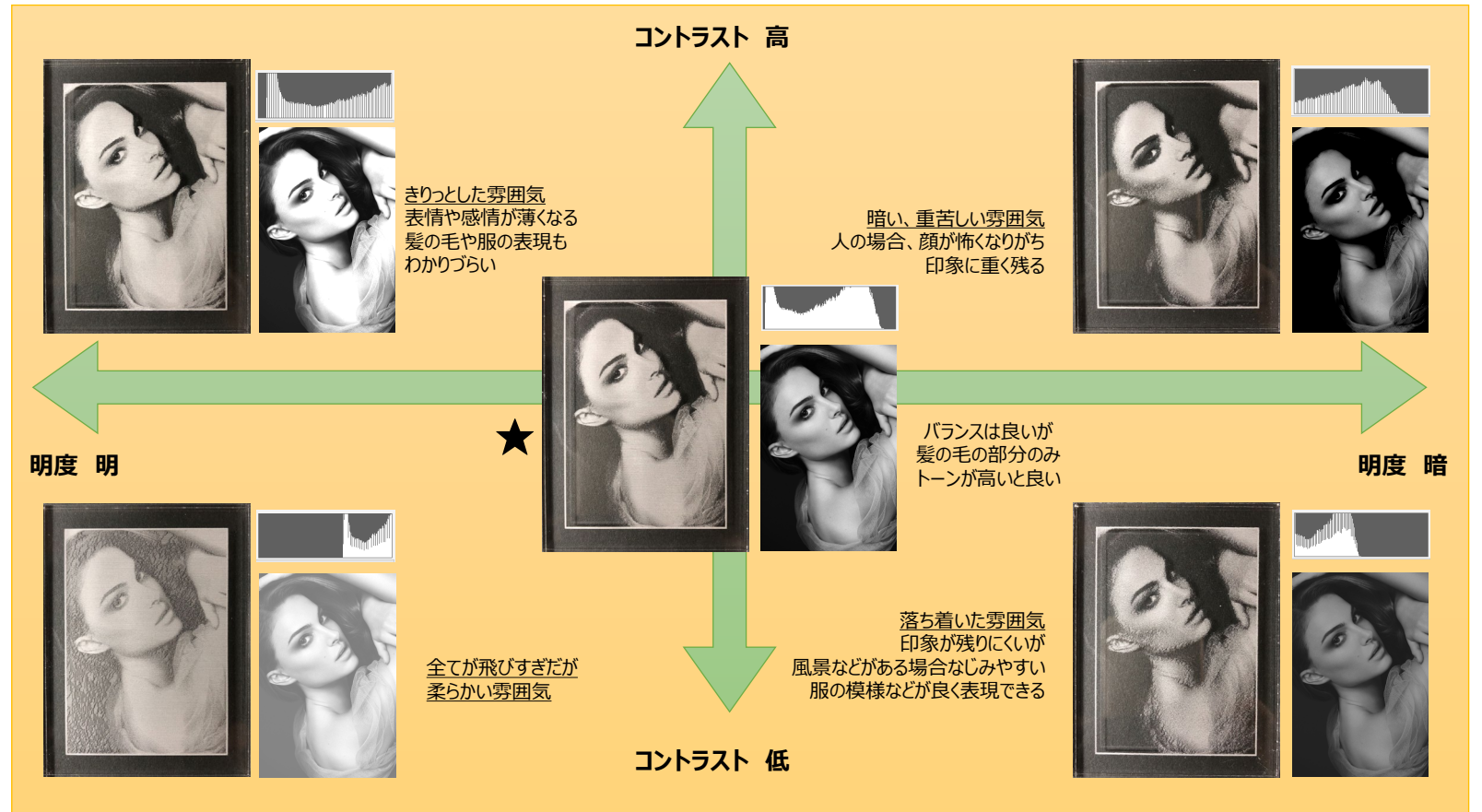

トーンカーブ、コントラスト(強弱)、明るさ(輝度/明度)などの調整でお好みの印象の画像を作成します。どの部分をどう表現させたいのかを決めてトーンを調整します。

比較的安定した画像は、★のように黒0~100の間をバランス良くした画像です。 ※パラメータはすべて同じ

### → 1.4 JobControlの加工モード

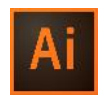

#### JobControl(ジョブコントロール)プリンタドライバーの加工オプションの加工モード: 「標準」と「写真を最適化」について

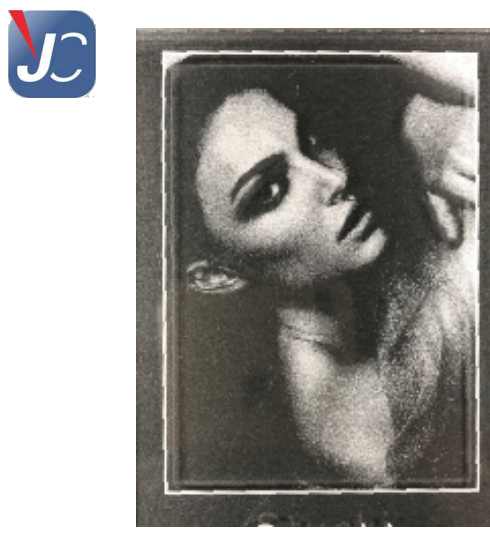

加工モード「標準」 ハーフトーン調整「Stucki」で彫刻

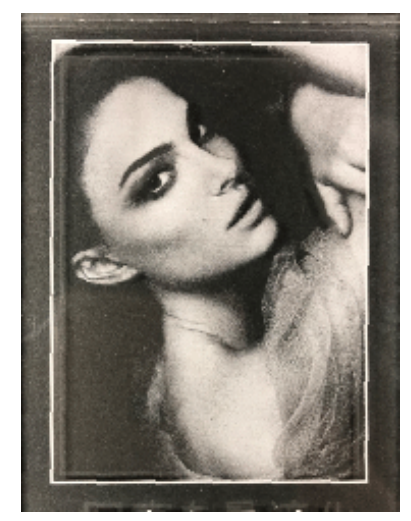

加工モード「写真を最適化」 ハーフトーン調整「Stucki」で彫刻

トロテックのJobControlプリンタドライバー (Trotec Engraver)にある加工モードの「写真を最適化」は、画像処理のオート機能です。

このモードを選択すると、画像または写真が特別な設定で出力印刷されます(=前項の画像調整を自動で行います)。ただし、このモードは常に高品質で処理されるので注意してください。

またこの「写真を最適化」を選択すると、ハーフトーン調整が自動的に Stuckiに指定されますが、他のハーフトーンの種類も選択できます。

| 📾 Trotec Engraver v10.7.1のプロパティ                                                                                                    | × |
|----------------------------------------------------------------------------------------------------|---|
| 関して お気に入り 出力設定                                                                                                    |   |
|                                                                                                    |   |
| フラックションがられる inc. inc. inc. inc. inc. inc. inc. inc.                                                                                                    |   |
| 材料設定<br>중 Standard ✓ P 100.00 ♥ 8.00 00 1000<br>Standard ✓ P 50.00 ♥ 6.50 000 1000                                                                                                    |   |
| 加工する。<br>加工する。<br>「標準<br>スタンゴ<br>レリーフ<br>マ真を最適化<br>マカットジョゴ<br>「なっ」、<br>「なっ」、<br>「、<br>「、<br>「、<br>「、<br>「、<br>「、<br>「、<br>「、<br>「、<br>「 | 7 |
| 全ての加エモードを表示します                                                                                                    |   |

### → 1.5.1 JobControlの解像度

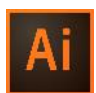

JC

トロテックのJobControlプリンタドライバー(Trotec Engraver)では、解像度を選択することができます。 解像度は6種類(125/250/333/500/600/1000 dpi)の中から選びます。

|                                                                                                    | 125dpi | 250dpi | a33dpi  |
|----------------------------------------------------------------------------------------------------|--------|--------|---------|
| 1000dpi       1/5         1000dpi       1/5         100dpi       1/5         100dpi       1/5 | 500dpi | 600dpi | 1000dpi |

右図の結果を比較して、写真の場合、高解像度 = 良い仕上りとは限りません。 CO2レーザーで彫刻する場合、レーザー光のビームスポット径が、70µm~100µm程度なので、333dpiまたは500dpiを推奨します。 ※例外:ファイバーレーザーはスポット径が25µm程度なので、600dpiまたは1000dpiでも良いでしょう。

### → 1.5.2 JobControlの解像度

ラスター加工する際、レーザーのヘッドの動きは以下のように動きます。 解像度の数字が高ければ高いほど、密度が高くなります。

#### CO2、1.5インチの場合

JobControl(ジョブコントロール)のDPIとは、Y軸方向に1インチ(2.54cm)進む間、選択した数字の回数通ることです。

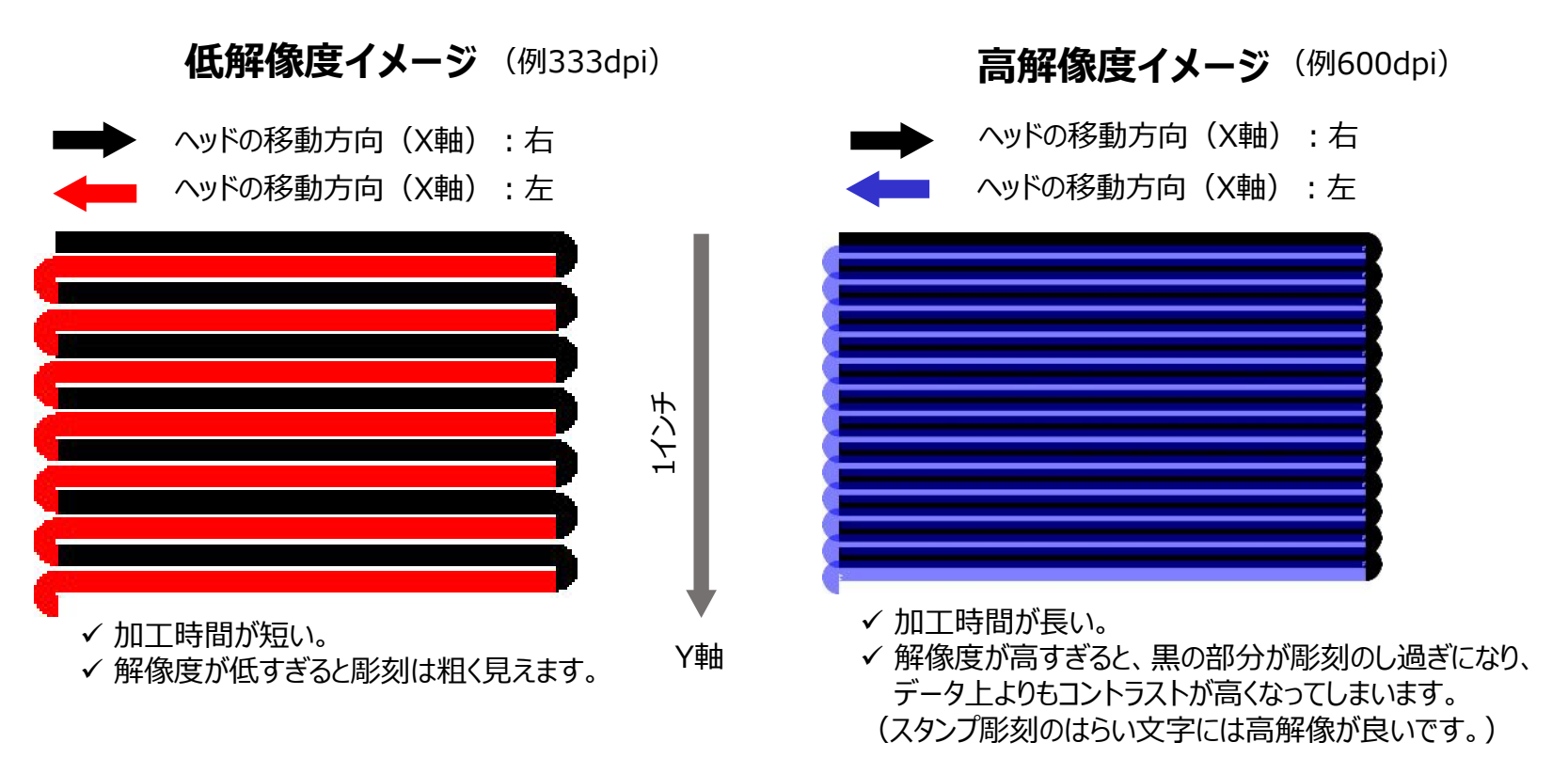

※X軸方向への解像度は、JobControlの「材料データベース」にあるPPIの値です。 PPI (Pulse Per Inch)は、1インチ(2.54cm)進む間、選択した数字の回数でレーザーを発振します。 設定できる値:500ppi~1000ppi

### → 1.6 JobControlのハーフトーン調整

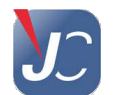

トロテックのJobControlプリンタドライバー (Trotec Engraver) は、カラー/グレースケール 画像をハーフトーンに自動調整する機能です。 グレーのパラメーターが無いので4色に

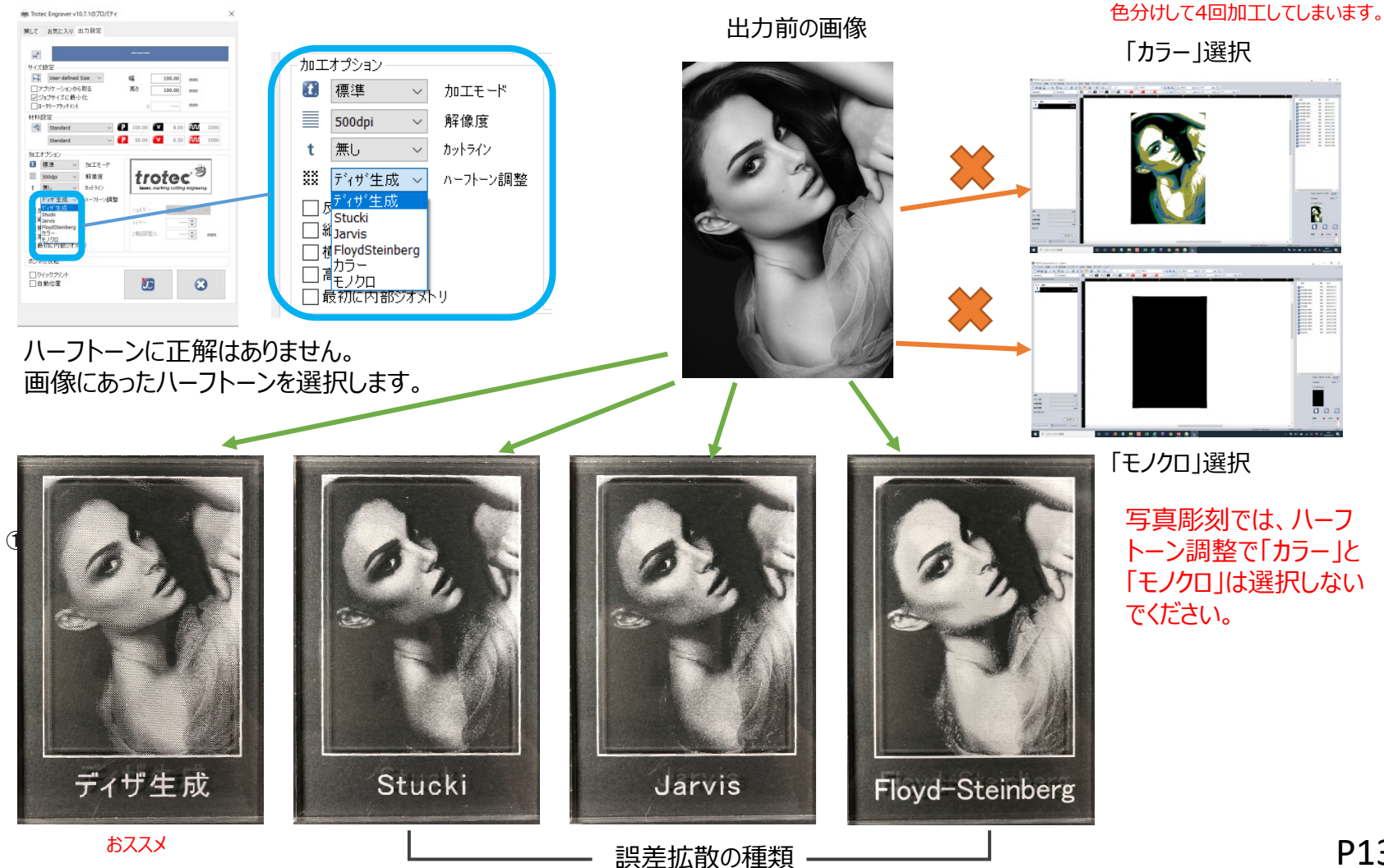

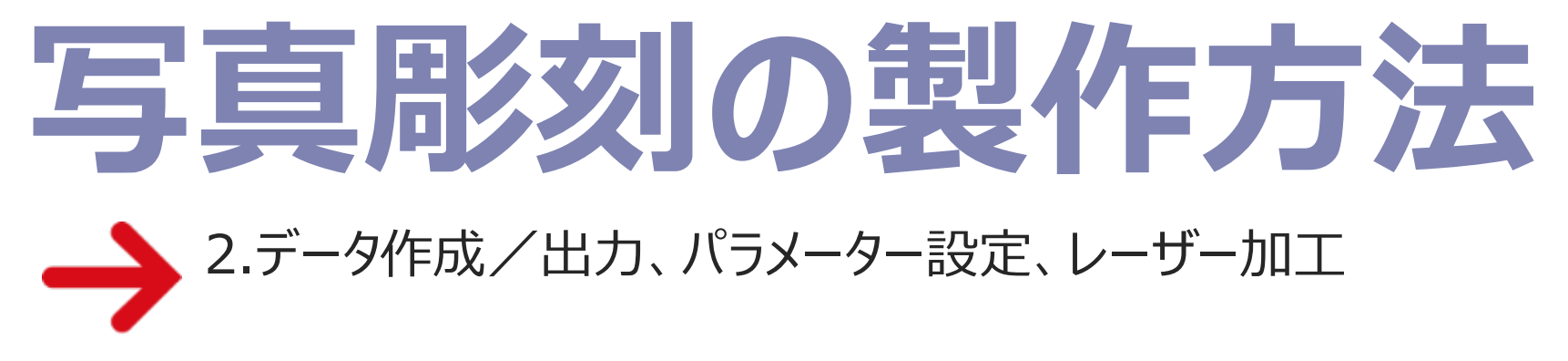

※ご自身で作成する場合の手順になります。 ワークショップ後にご利用ください。

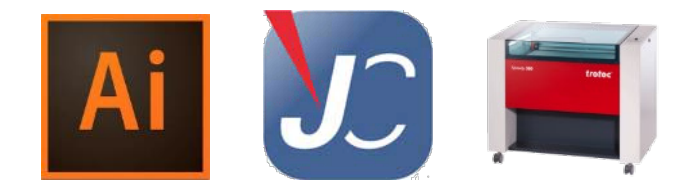

### → 2.1 イラストレーターの設定

Ai

イラストレーターを起動し、メニューバーの「ファイル」→「新規作成」を選択します。 下図の通り、①~⑤を設定し、新規ドキュメントを作成します。

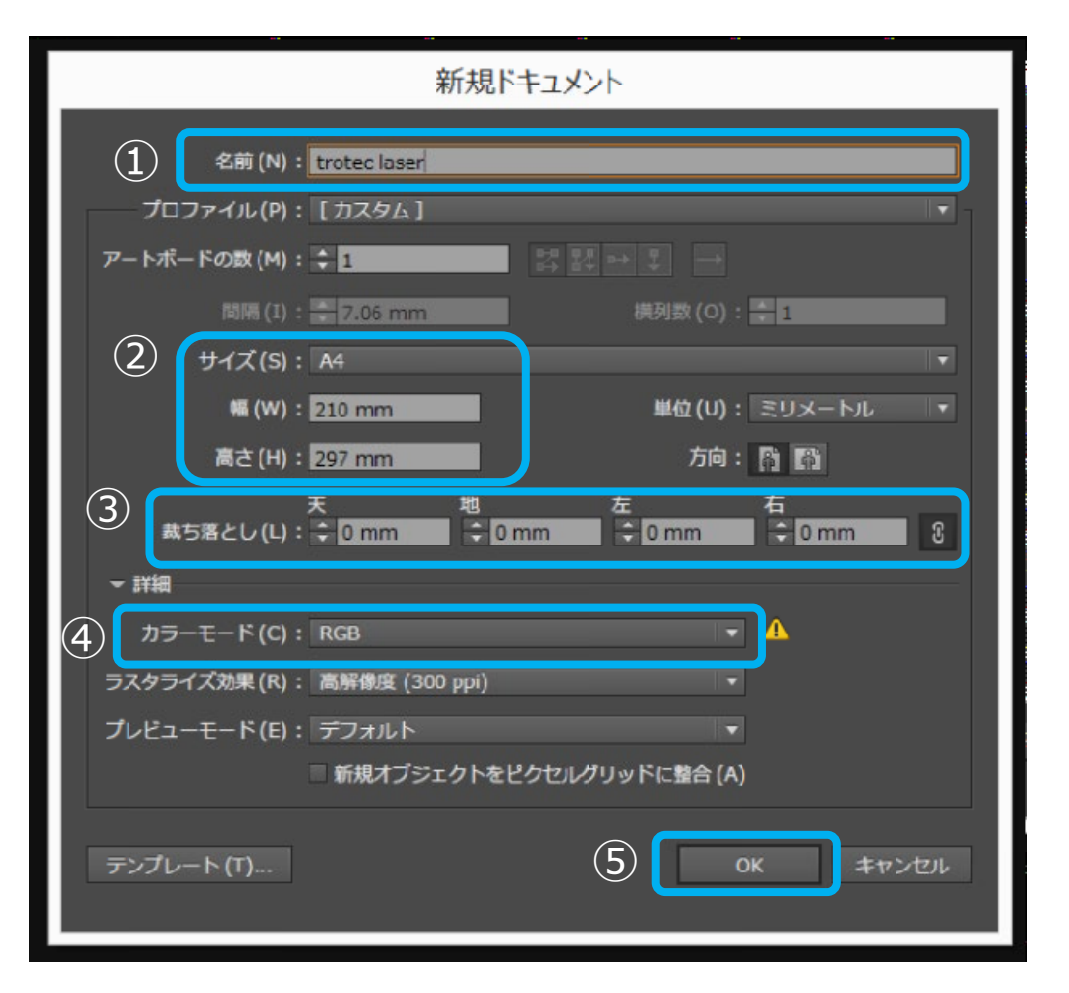

①名前は、半角英数、4文字以上で作成
 ②サイズは、必要なサイズを指定
 ③裁ち落としは、全て**0**mmを入力
 ④カラーモードは、**RGB**を選択
 ⑤OKを押して新規ドキュメントを作成

#### ※ワークショップのPCは設定済みです。

### → 2.2 カラー・スウォッチの表示

- ① トロテックカラーのSpeedyスウォッチを表示します(ワークショップでは作業不要です)。
- ② メニューバーの「ウィンドウ」→「スウォッチ」を選んで、スウォッチタブを表示します。
- ③ 下図の通り、スウォッチタブの右のメニュー表示ボタンをクリックして、 「スウォッチライブラリ」→「その他のライブラリ」を選択し、各PCに保存されている場所から 「speedy.ase」または「speedy.ai」のトロテック・スウォッチファイルを開きます。

VisiBone2 ۲ \_ 0 × 設定 🚽 Q Web お祝い 新規スウォッチ(N)... アースカラー 新規カラーグループ(G)... カラーブック ドキュメント設定 環境設定 スウィッチを複製(D) カラー特性 スウォッチを結合(E) キッズ スウォッチを削除(T) グラデーション æ カラーグループを解除(P)... コーポレート (3) システム (Macintosh) 未使用項目を選択(U) システム (Windows) 使用したカラーを追加(A) スキントーン 名前順(R) **....** テキスタイル 種類別(K) ニュートラル Speedv  $\mathbf{v}$ 「検索」フィールドを表示(F) 102 >✓ サムネール (小) を表示(S) 7-14 サムネール(中)を表示(M) ρ 初期設定スウォッチ サムネール (大) を表示(L) 美術史 リスト (小) を表示(1) N. « Co H. 🗉 🖿 🖷 Ì 自然 リスト (大) を表示(W) 自然科学 全面 スウォッチオブション(0)... (14年4)(11) コーリー定義  $(\mathbf{3})$ (の作のライブラリ(0)。 スウォッチッイブラリを開く(Y) 70+++チュノブニリタ充炭田とし、保存(V) × IN. スウォッチライブラリを Illustrator として保存(B)..

#### ※ワークショップのPCは設定済みです。

(1)(2)

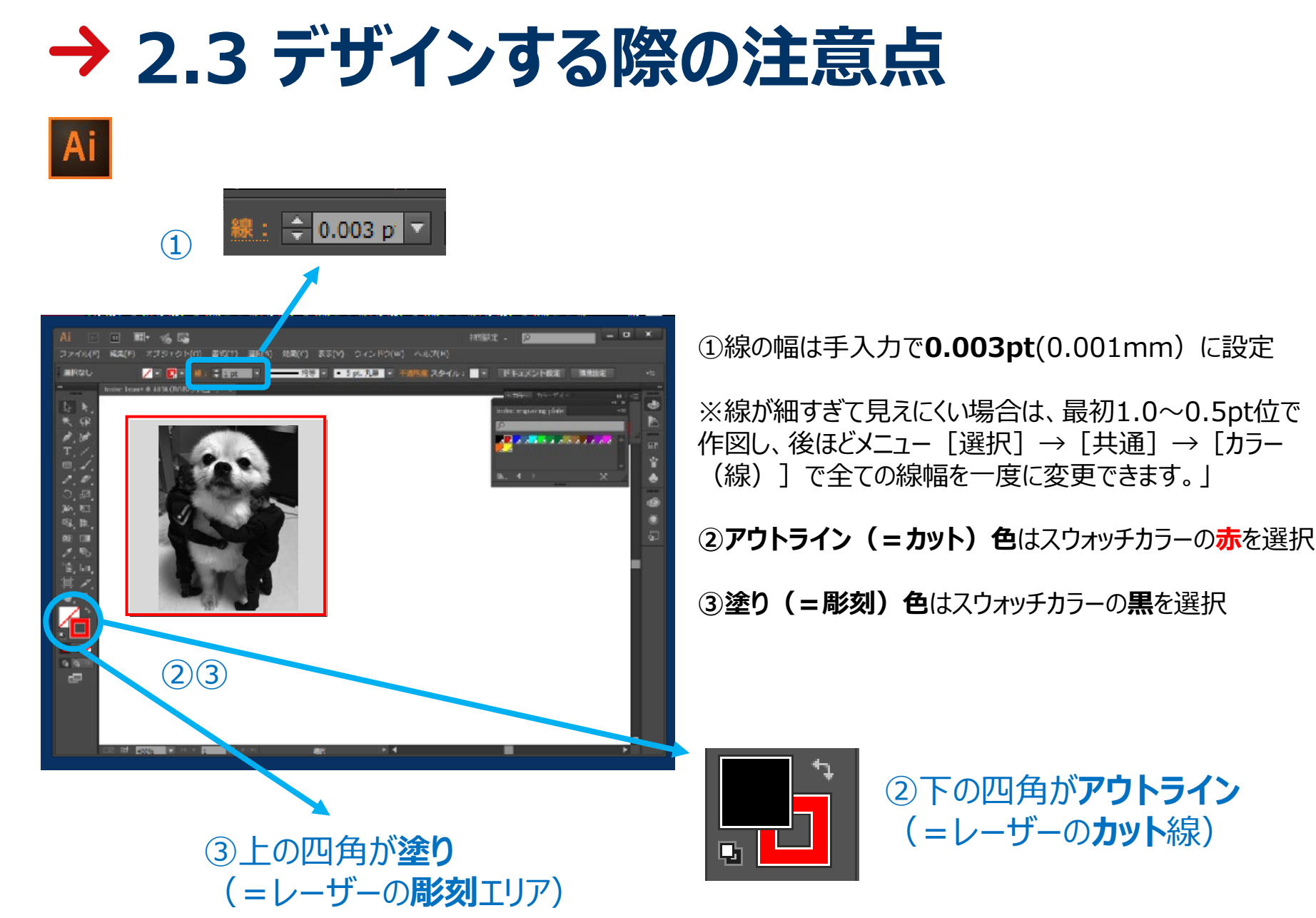

### → 2.4 レーザー加工用データに出力

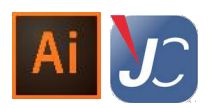

イラストレーター、メニューバーの「ファイル」→「プリント」を選択します。 ※JobControlレーザーソフトウェアが起動しているのを確認してください。

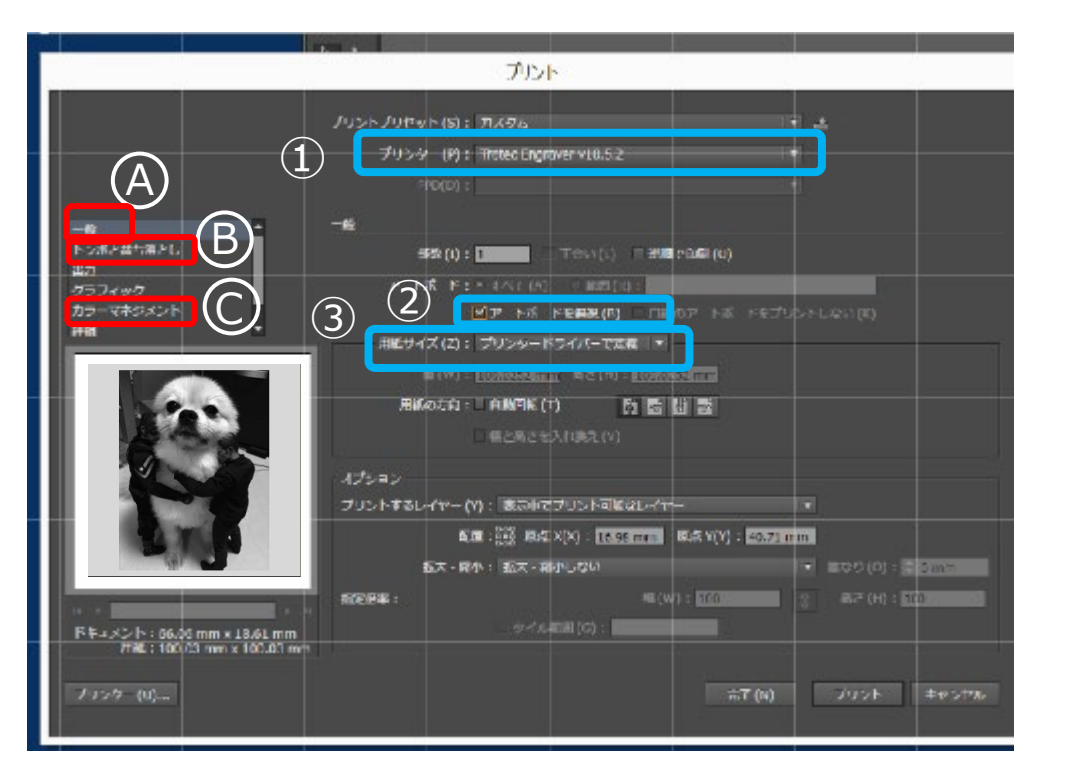

A. プリント画面の「一般」
 ①プリンター: Trotec Engraverを選択
 ②アートボード無視のチェックを外す
 ③用紙サイズ:プリンタードライバー定義
 B. プリント画面の「トンボと裁ち落とし」
 ④天地左右: 0mmを入力

**C. プリント画面の「カラーマネジメント」** ⑤カラー処理: Illustratorのカラー設定

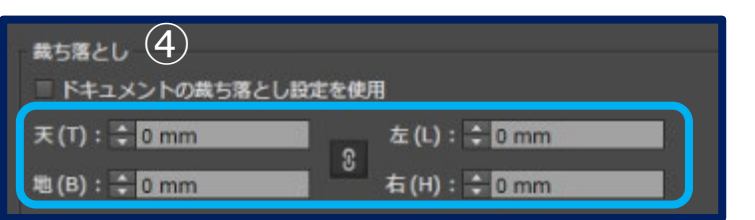

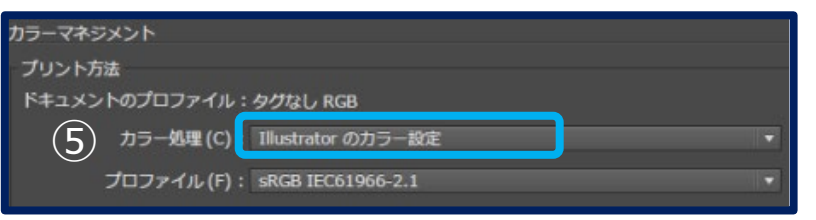

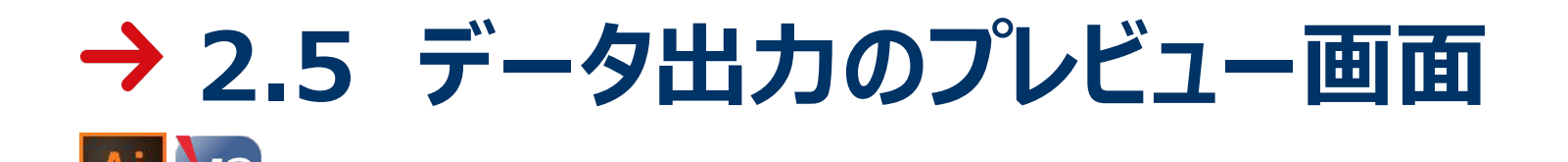

#### A. プリント画面の「一般」

①プリント画面での設定が完了したら、「一般」の画面に戻って、デザインのプレビュー画面でデザインデータを確認

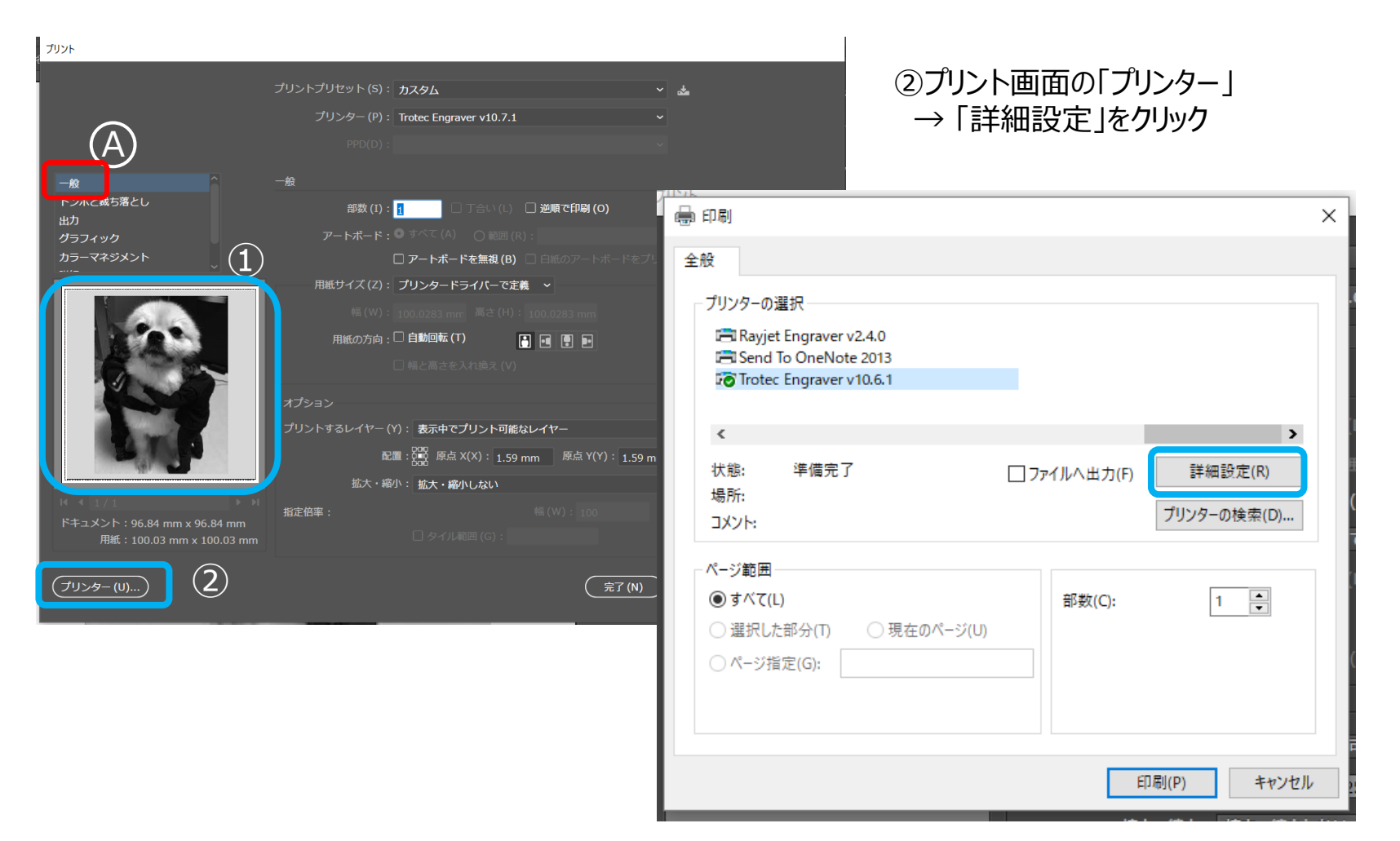

### → 2.6 印刷詳細設定

Ai

イラストレーターの印刷からデータ出力をする際、印刷設定画面でJobControl (ジョブコントロール)の「写真を最適化」を選択します。

| サイズ設定<br>User-defined :<br>ロアプリケーションから                                                                                            | Size ~<br>取る          | 幅<br>高さ                | 720.00 mm<br>433.00 mm |           |
|----------------------------------------------------------------------------------------------------|-----------------------|------------------------|------------------------|-----------|
|                                                                                                    | 10                    | ø                      | mm                     |           |
| 材料設定                                                                                                    |                       |                        |                        |           |
|                                                                                                    | ~                     | <b>1</b> 00.00         | 8.00                   | 1000      |
| Standard                                                                                                    | ~                     | P 50.00 V              | 6.50 🕅                 | 1000      |
| t 無し ∨                                                                                                    | 解像度<br>かットライン         | EFO<br>Baser, marks    | lec.                   | 9<br>ving |
| <ul> <li>ディザ・生成 </li> <li>反転</li> <li>縦方向に反転</li> <li>横方向に反転</li> <li>高度なジオメトリ</li> <li>最初に内部ジオメト</li> </ul>                      |                       | ショルター<br>レイヤー<br>Z軸調整ル | medium                 | mm        |
| <ul> <li>ディザ・生成 </li> <li>反転</li> <li>縦方向に反転</li> <li>横方向に反転</li> <li>高度なジオメトリ</li> <li>最初に内部ジオメト</li> <li>出力するジョブの高さを</li> </ul> | 、 リ<br>、 リ<br>、 入力します | ショルダー<br>レイヤー<br>Z軸調整ル | medium                 | mm        |

印刷設定画面は、イラストレーター、メニューバーの「ファイル」→「プリント」 を選択します。プリンターは「Trotec Engraver」を選択し、環境設定を クリック、出力設定タブを選ぶと左の画面が表示されます。 ※JobControlレーザーソフトウェアが起動しているのを確認してください。

①サイズ設定 必ず半角で、加工するデザインのサイズ(幅と高さ)を入力

②材料設定 加工したい材料を選択

③加工オプション

・加工モード → 「標準」または「写真を最適化」を選択

・解像度 → 333dpi~1000dpi

・カットライン →無し

・ハーフトーン調整 → 写真やイラストの加工には、ディザ生成、 Stucki、Javis、FloydSteinbergから選択

※「カラー」や「モノクロ」は選択しない事!

④完了したら、「JC」ボタンをクリック

### → 2.7 ジョブとしてデータを出力

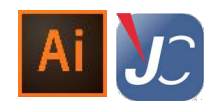

「JC」ボタンをクリックすると「印刷」の画面に戻ります。

|                                                        |                                                                                                    | ×          |
|--------------------------------------------------------|----------------------------------------------------------------------------------------------------|------------|
|                                                        | 全般                                                                                                    |            |
|                                                        | プリンターの選択<br>電 Rayjet Engraver v2.4.0<br>電 Send To OneNote 2013<br>で Trotec Engraver v10.6.1                                               |            |
|                                                        | ۲ کې کې کې کې کې کې کې کې کې کې کې کې کې                                                                                                  |            |
|                                                        | 状態: 準備完了 □ファイルへ出力(F) 詳細設定(R)<br>場所:<br>コメント: ブリンターの検索(D)                                                                                  | (          |
|                                                        | ページ範囲<br>● すべて(L) ○ 選択した部分(T) ○ 現在のページ(U) ○ ページ指定(G):                                                                                     |            |
|                                                        |                                                                                                    |            |
|                                                        |                                                                                                    |            |
| #5第21.<br>#7<br>#51×21-                                | ##2(1): □ Tebr(1) 日田田(10)      # NAT F: + 4/4(6) (1000(0)      # NAT F: + 4/4(6) (1000(0)      # ア NAT FEER(0) 日田田(0ア NAT FEETUD-FLACE(0) | 3)         |
|                                                        | #E(94ス(2): フリンタードライバーで本名 *<br>■(19): E00005558mm ちさ(1): E0000558mm                                                                        | <b>ð</b> 9 |
|                                                        | 用紙のたね: L ANFIK (*) た 監 出 監<br>し 用 これ こ なん T (あえ (*)                                                                                       | ý'∋7       |
|                                                        | フション<br>リントするレーイヤー(Y): 第50年にスプリント可能なレーイヤー マ<br>4.週 : 202 年のスペン: 10053000 第45 Y(Y): 20053000<br>50天 - 現本 : 20天 - 和小しない マ コロク (0): 5 0005   | ົນ ອັ      |
| 211-: 56/35 mm × 18/61 mm<br>MBL: 100/03 mm × 18/61 mm | REFR         NE(W) : 100         2         RP (H) : 100           - 974.6 IER (G) :         2         -         -                         |            |
|                                                        | # <b>T</b> (N) = = φ > ψπ.                                                                                                    |            |

①「印刷」をクリック

②プリントの画面に代わるので、「プリント」をクリック

③「ジョブネームと番号を入力」の画面に代わるので、 ジョブネームを半角英数で入力します。

④OKをクリックすると、JobControlソフトウェアへ データが出力されます。

※設定により③の画面が表示しない場合は、自動的にJobControlソフトウェアにデータが生成されます。 その場合は、デザインのファイル名がジョブネームとなります。

| ジョブネーム      | と番号を入力    | ×     |
|-------------|-----------|-------|
| ショブネーム      | Picture 1 |       |
| <br>  ジョブ番号 | 74        |       |
|             | ОК        | キャンセル |
|             |           |       |

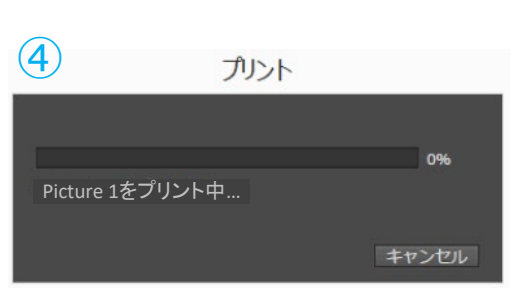

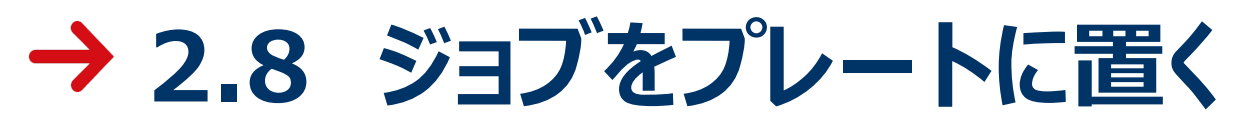

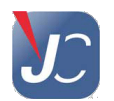

#### ジョブが生成されると、自動でJobControlレーザーソフトウェアがPC画面に表示されます。

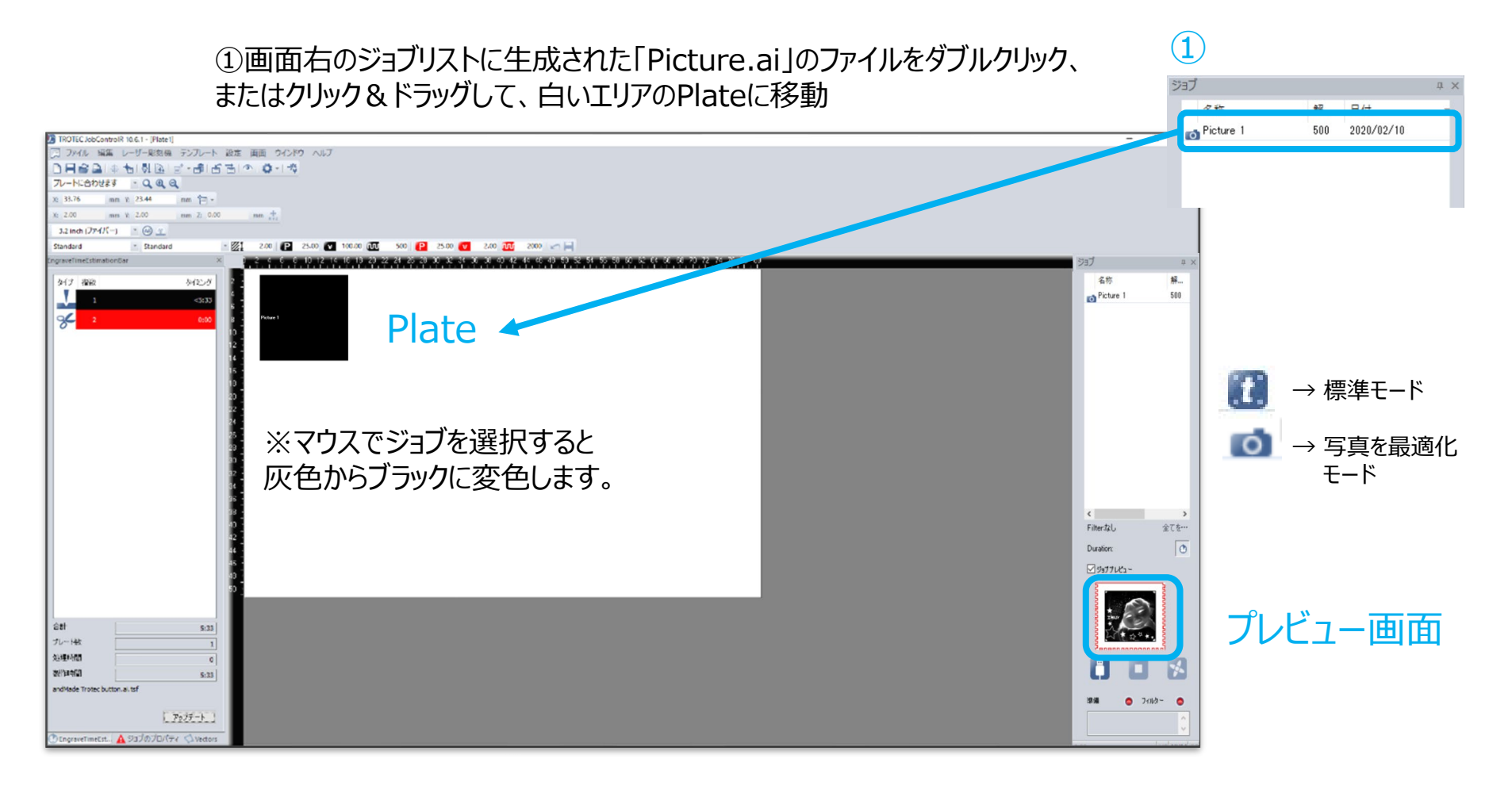

### → 2.9 パラメーター設定

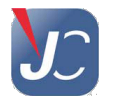

「材料データベース」画面を開いてパラメーターを設定します。

| Delrin A                    | 厚み   |          |     |       | 0.00 🗢 mm | l.   |     |    |         |            |          |                 |   |         |
|-----------------------------|------|----------|-----|-------|-----------|------|-----|----|---------|------------|----------|-----------------|---|---------|
| Goldring<br>Leather         | 1909 | -10-22   |     | 180-  | フピード      |      | 1   | 白新 | Passage | Air acciet | 7-Offeet | 士白              |   | 7818-7  |
| MarkSolid Spray             | t    | アロビス     |     | 10.00 | 60.00     | 500  | DDT |    | 1       |            | 2-011381 | /J10J<br>しょうだかい | ~ | FILL    |
| Paper                       | 2    | theb     | ~   | 40.00 | 00.00     | 1000 | Hz  |    | 1       | On         | 0.00     |                 | ~ | 7°7+1.5 |
| Plastics                    | 2    | フキップ     | - v |       | 0.70      |      |     |    |         |            | 0.00     |                 | v | / /4/// |
| Plastics tromark            | 1    | フキップ     | v   |       |           |      |     |    |         | \          |          |                 | - |         |
| Bubber                      | 5    | 7-15-0-1 | -   |       |           |      |     |    |         |            |          |                 | - |         |
| Solid Wood                  | 6    | スキップ     | ~   |       |           |      |     |    |         |            |          |                 | ~ |         |
| Standard                    | 7    | 2+17     | ~   |       |           |      |     |    |         | \          |          |                 | ~ |         |
| Acril Plate                 | 8    | 7.4.07   | ~   |       |           |      |     |    |         |            |          |                 | ~ |         |
| 💊 Standard                  | 9    | スキップ     | ~   |       |           |      |     |    |         | \          |          |                 | ~ |         |
| Stone                       | 10   | スキップ     | ~   |       |           |      |     |    |         | \          |          |                 | ~ |         |
| 3.0mm (0.12") Quality       | 11   | スキップ     | ~   |       |           |      |     |    |         | \          |          |                 | ~ |         |
| 💊 3.0mm (0.12") Speed       | 12   | スキップ     | ~   |       |           |      |     |    |         | \          |          |                 | ~ |         |
| TroLase                     | 13   | スキップ     | ~   |       |           |      |     |    |         | \          |          |                 | ~ |         |
| TroLase Metallic            | 14   | スキップ     | ~   |       |           |      |     |    |         | \          |          |                 | ~ |         |
| 🕟 TroLase Metallic Plus 🛛 🗡 | 15   | スキップ     | ~   |       |           |      |     |    |         | \          |          |                 | ~ |         |
| K S                         |      |          |     |       |           |      |     | -  |         |            |          |                 |   | >       |

①メニューバーの「設定」→「材料テンプレート」
 →「材料データベース」を開く
 または、Plateの白いエリアをダブルクリックする。

②デザインの色別に、赤はカット、黒は彫刻 のパラメーター値を入力する。

 ③設定が完了したらOKをクリックして、 ウィンドウを閉じる。

※下記のパラメーターは参考値です。パラメーターは、加工する材料 の材質や色、そしてレーザー加工機の機種やレーザー出力(W)に よって異なります。仕上りの良い最適な加工を検出するために、 いくつかのパラメーターでテストすることをお薦めします。

#### 【アクリル透明 3mmのパラメーター】

#### <Speedy 300 CO2 60Wの場合>

| プロセス   | パワー   | スピード  | PPI/H z | パス | エアー | Zオフセット |
|--------|-------|-------|---------|----|-----|--------|
| 彫刻CO2  | 40.0  | 60.00 | 1000PPI | 1  | On  | 0.00   |
| ታットCO2 | 100.0 | 0.70  | 5000Hz  | 1  | On  | 0.00   |

### → 2.10 材料のセットと焦点合わせ

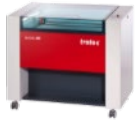

①加工したい材料をレーザーカッターの加工テーブルの上にセットする。

②レーザーヘッドに**フォーカスツール**をぶら下げる。

③マシン本体にあるコントロールパネルのボタン(前後左右と上下)を操作して、焦点(=フォーカス) を合わる。先ず、XY軸ボタンでレーザーヘッドを材料の中央辺りに移動する。

④フォーカスツールの先端が材料に触れるまで、**Z軸ボタン**で加工テーブルを上昇する。焦点の位置合わせが完了したらフォーカスツールを外す。 ※ヘッドクラッシュしないために、コントロールパネルのボタンを押し間違えないよう注意してください。

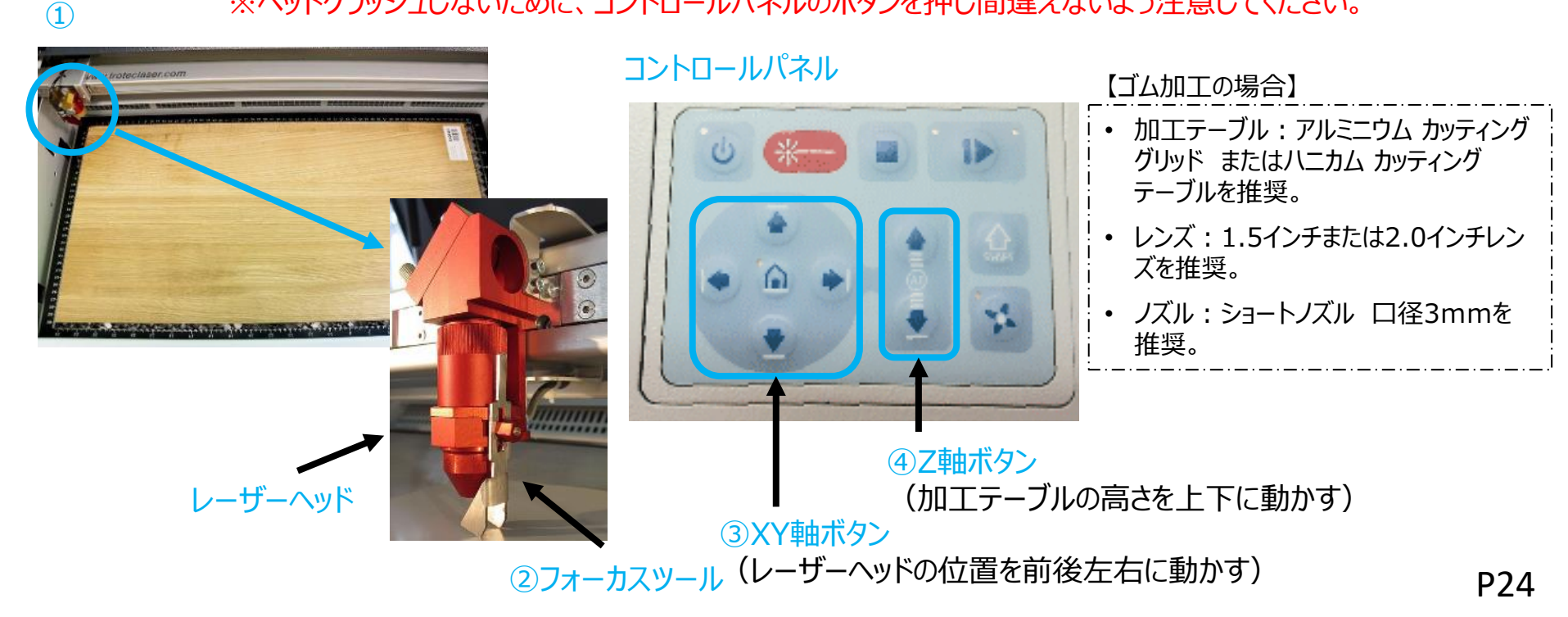

### → 2.11 開始位置と加エスタート

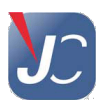

①JobControlソフトウェアとレーザーカッターが接続されてない場合は、JobControlソフトウェア画面右下の 接続ボタンをクリックする。

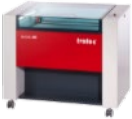

②接続状態では大きい青の『十』ポインターがPlate上に表示されるので、コントロールパネルのXY軸ボタン で加工を開始したい位置にレーザーヘッドを移動する。 ※大きい青の『十』は、実機レーザーヘッドの位置を表示 左上の『+』レーザーヘッドの位置に オブジェクトの『+』マーカーを ③ジョブのオブジェクトをクリックすると左上に小さな[+ |マーカーが 近づけると吸着します 表示されるので、大きい青の『十』の十字に移動する。 ④トップカバーを閉じていることと集塵脱臭装置が起動していること ヘッドの位置 を確認し、JobControlソフトウェア上のスタートボタンをクリックして、 レーザー加工を開始する。 ⇒ オブジェクトの位置 (選択されている場合) マーカー ⇒ オブジェクトの位置 -15 X: 117.42 P 60.00 V 80.00 MU 選択されていない場合) ②大きな青い『+』のポインター Filter スタンダード, 50\_ 全てを… ③小さな [+]のマーカー ④加工スタートボタン P25 (1)接続ボタン N 8 🕾 🕺 🚺 🖪 😵 ▲般醫會♥ ⑧ ()...

### → 2.12 進め方の参考手順

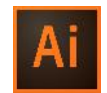

準備として、実際に使用するレーザーカッターで、事前に加工したい材料の適正パラメーターを見つけるとよいでしょう。

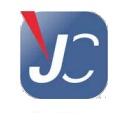

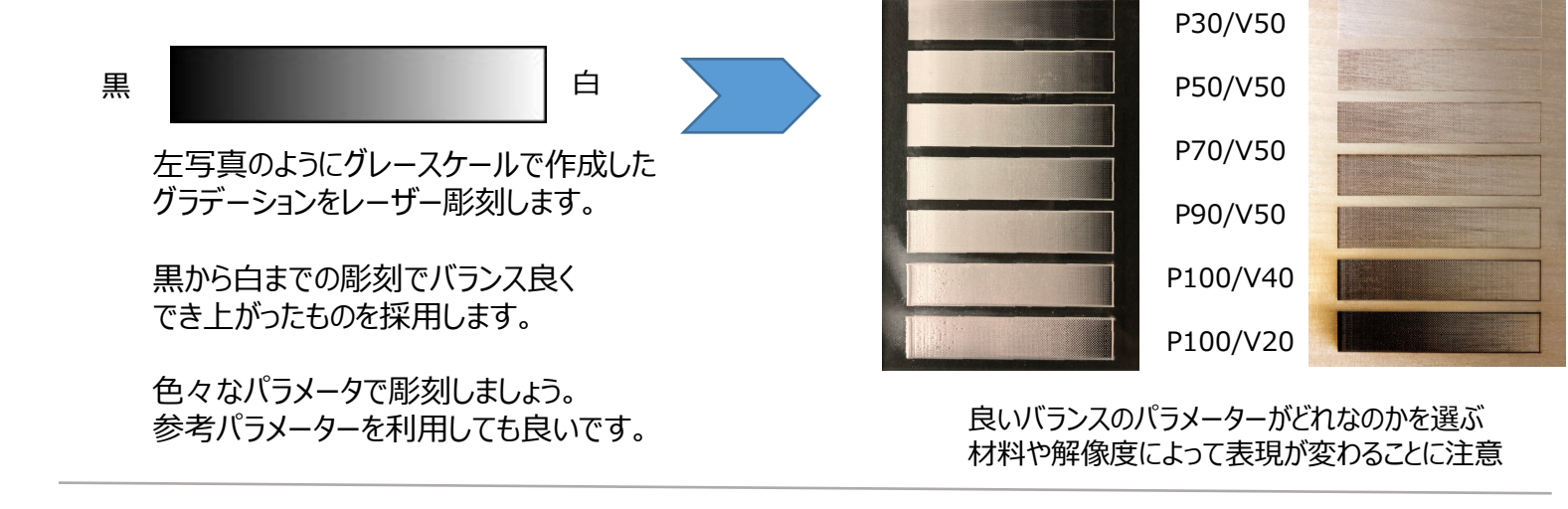

- 1. ビットマップ画像をIllustrator/Corelなどのグラフィックソフトで開く
- 2. 画像解像度の確認、サイズの確認、トーンカーブの調整
- トロテックのJobControlプリンタドライバー(Trotec Engraver)で詳細設定 (加工モード・解像度・ハーフトーン)
- 4. JobControlにデータ出力
- 5. 材料をレーザーカッターに配置
- 6. パラメーター設定
- 7. 写真画像の加工テスト

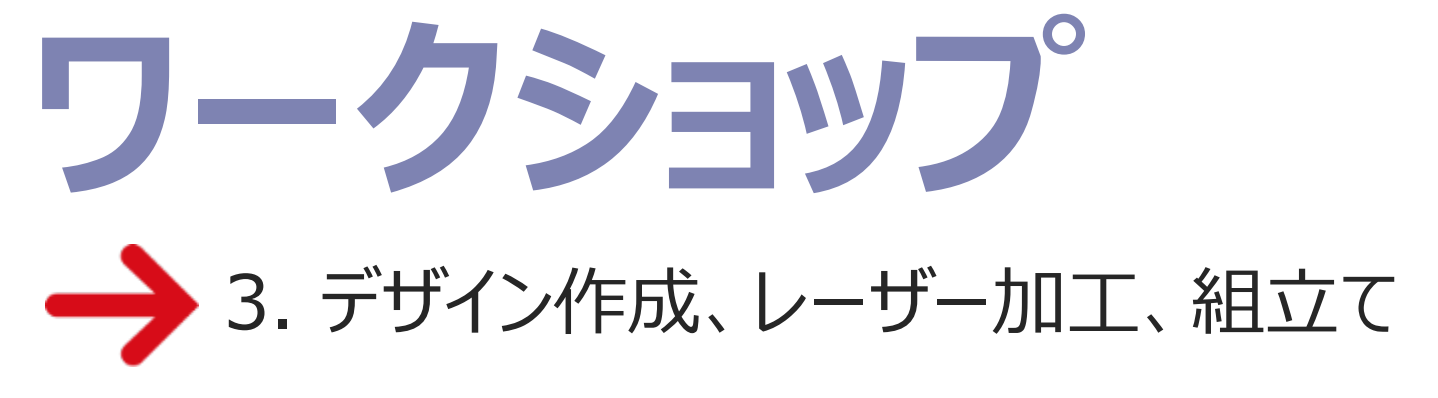

※レーザー加工は、JobControlがインストールされているレーザーカッターのPCで行います。

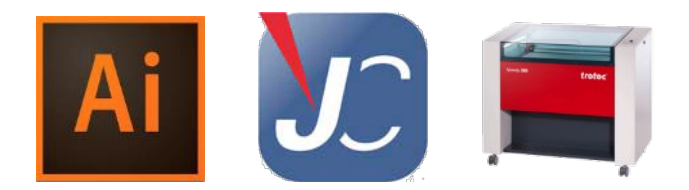

## → 3.1 デザインの作成

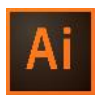

制作する写真部分のサイズは、70×70mm以下です。

【写真配置】

テンプレートの白いエリア内(透明アクリル彫刻部分)に彫刻した い写真データ(BMP, JPEG, TIFF, PSD等)を配置します。

(配置コマンド:メニュー/ファイル/配置/ファイル選択)

写真をグレースケールに変換します。

(画像を選択、埋め込みにチェック、編集:カラーを編集/グレース ケールに変更)

次に定型模様や文字テキストなどを自由に入力します。

※白いエリア内にカットライン(赤線)あるので、カットラインの内 側に配置してください。

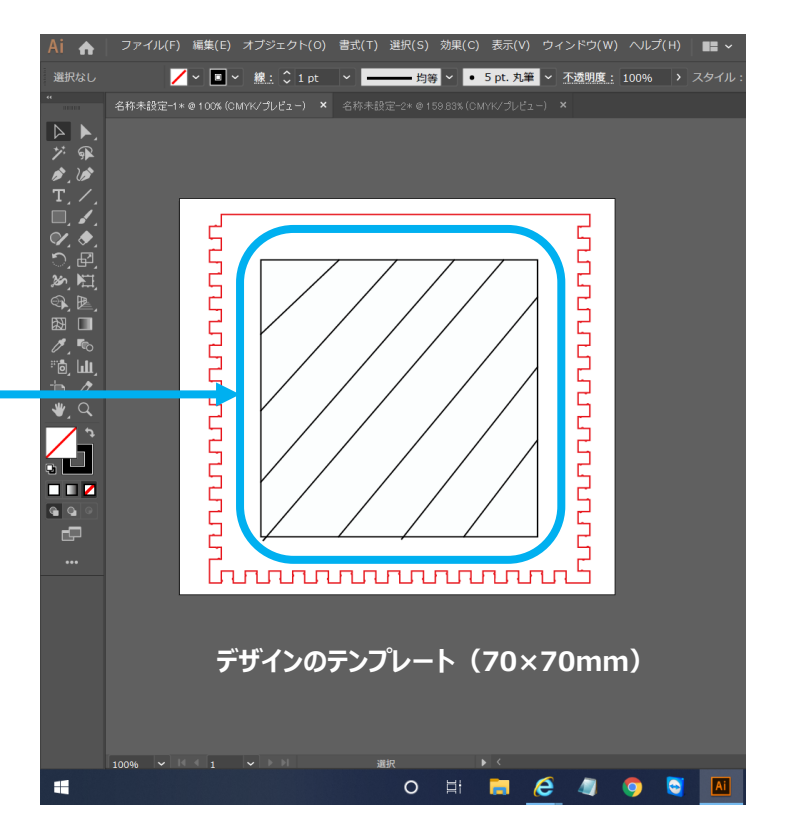

【アクリル材用に写真を反転する】 今回は透明アクリルに彫刻するため、ネガポジを反転させる必要があります。 また、箱の内側に彫刻するため左右反転も必要です。トロテックのJobControlプリンタドライバーにもそれらの機能が ありますが、カットライン等も一緒に反映してしまうため、今回はイラストレーター上で反転させます。 <イラストレーターの反転方法>

- 左右反転: メニュー/オブジェクト/変形/リフレクト/左右反転
- ネガポジ反転:メニュー/編集/カラーを編集/カラー反転

デザインが完成したらファイル名を付けて(USBに)保存します。 USBメモリをスタッフに渡して加工します。

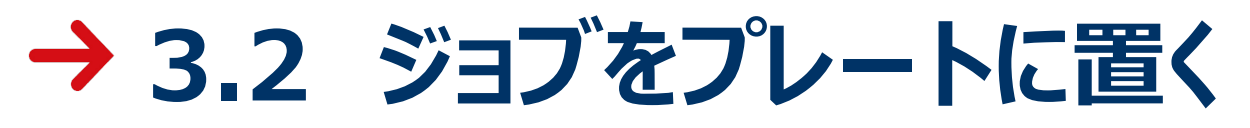

JC

この作業はレーザーカッター側のPCでスタッフが操作します。

ジョブが生成されると、自動でJobControlレーザーソフトウェアがPC画面に表示されます。

①画面右のジョブリストに生成された「Picture 1」のファイルをダブルクリック、 またはクリック&ドラッグして、白いエリアのPlateに移動

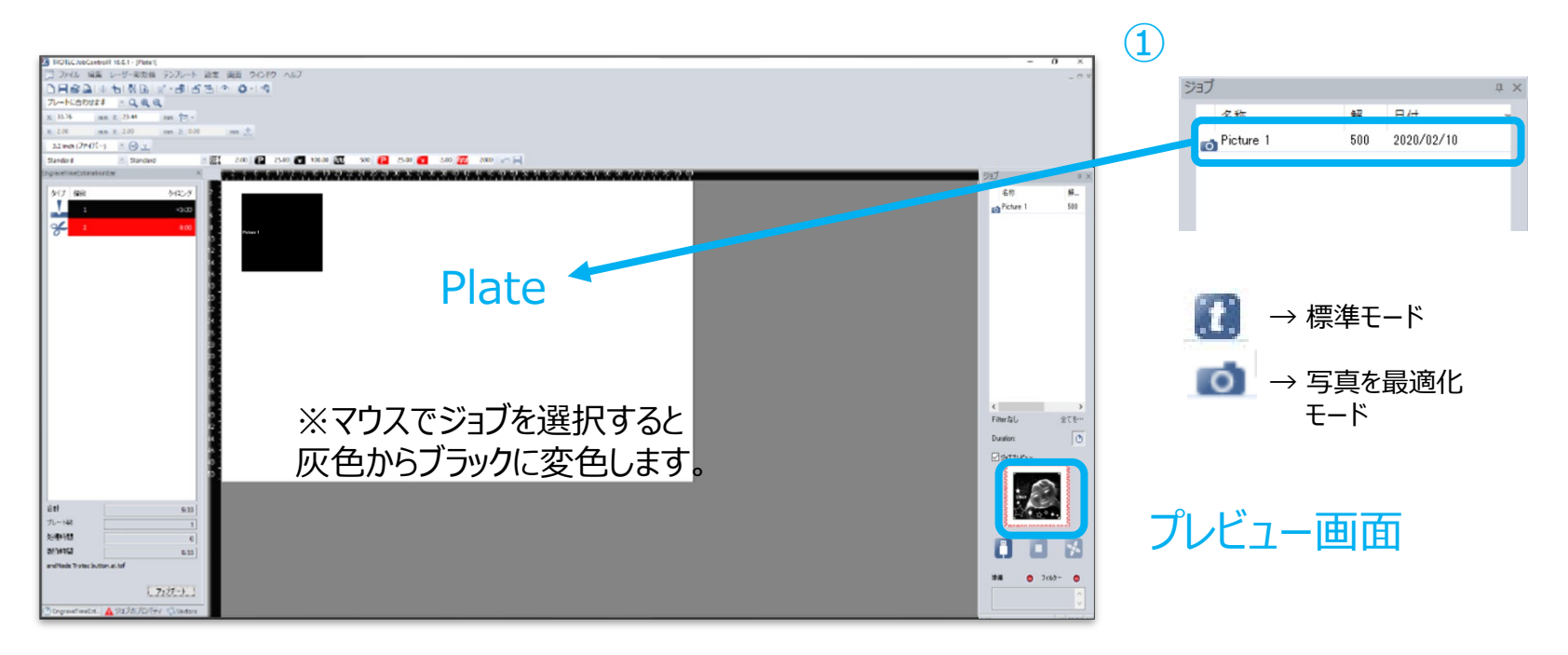

# → 3.3 レーザー加工・組立て

レーザー加工の位置決め(参加者のどなたか)後、レーザー彫刻を開始します。

【アクリル透明 3mmの参考パラメーター】

<Speedy 300 CO2 60Wの場合>

| プロセス   | パワー   | スピード  | PPI/H z | パス | エアー | Zオフセット |
|--------|-------|-------|---------|----|-----|--------|
| 彫刻CO2  | 50.00 | 70.00 | 1000PPI | 1  | On  | 0.00   |
| カットCO2 | 100.0 | 0.60  | 5000Hz  | 1  | On  | 0.00   |

加工が終了したら材料を取り出して、表面の粉を軽く払います。

【材料の選択】

パーツは全部で5面(5枚)使用します。左図の②~⑤のアクリル板はすでにカット済みなので自由な組み合わせを選択してください。

組立ては①のパーツが完成したら行います。 ①のパーツは、彫刻されている面が内側になるように組み立ててください。

今回は接着剤不要で、そのまま組み立てることができます。 ただし、一度取り付けたパーツを取り外す場合は、アクリルが破損する可能性 が高いのでご注意ください。

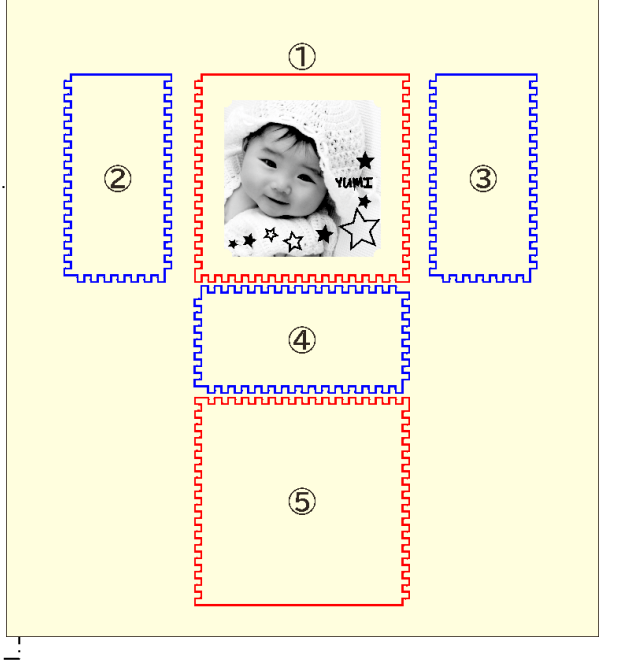

### → ご参加ありがとうございます

本日は、ワークショップにご参加いただき誠にありがとうございます。

正しく安全にレーザーカッターを使用して、ものづくりを行ってください。

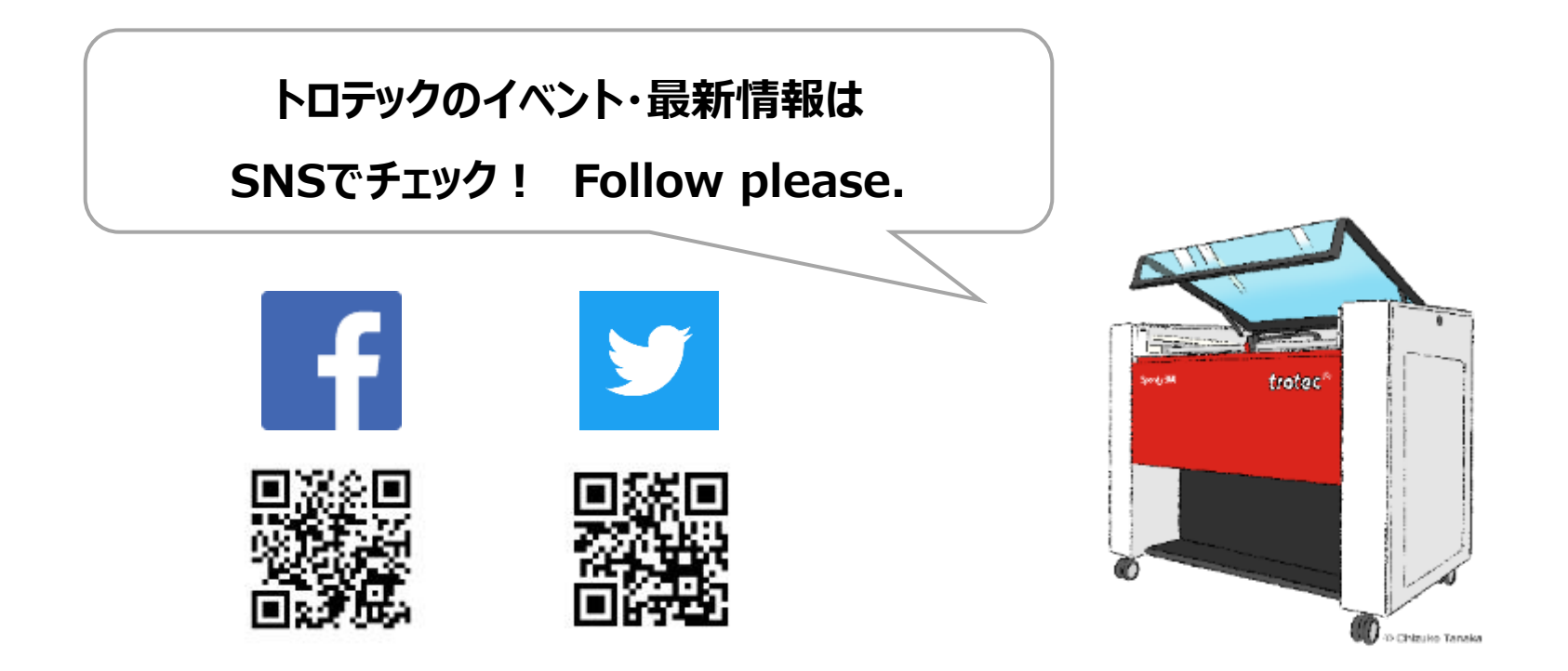